The instructor controls test options such as allowing students to see their score, the class average, what questions they got wrong, whether they can see the correct answers, etc. These options are called submission views. If the instructor has set up submission views, you can view your past quiz submission by doing **one of the following from the Quizzes tool**:

**Option 1:** Click on the name of the quiz, click the Submissions tab, and click on the attempt you wish to view.

| Stock Dividend Quiz-2 ~<br>Quiz<br>Starts Jan 29, 2018 5:47 AM Ends Jan 29 | , 2018 5:00 PM        |
|----------------------------------------------------------------------------|-----------------------|
| Table of Contents > Quizzes > Stock Dividend Quiz-2 Stock Dividend Quiz-2  | ←                     |
| Summary                                                                    | View Reports          |
| Quiz Period Over<br>Quiz Details                                           | Reflect in ePortfolio |
| Stock Dividend Quiz-2<br>Submissions                                       | Ω < >                 |
| Individual Attempts                                                        | Score                 |
| Attempt 1                                                                  | 🛑 10 / 30 - F         |
| Attempt 2                                                                  | 🛑 0 / 30 - F          |
| Attempt 3                                                                  | 🛑 10 / 30 - F         |
| -<br>Overall Grade (average of all attempts)                               | : 🛑 7 / 30 - F        |

## Note: Refer to page 3 for information on viewing submissions for tests that required Respondus LockDown Browser.

**Option 2:** Select Quizzes from the Activities menu. Click on the drop-down arrow beside the quiz name, select Submissions, and click on the attempt you wish to view.

|                                        | Ω Οιιίττος                 | Assignments          |  |
|----------------------------------------|----------------------------|----------------------|--|
| Overview                               | Quizzes                    | Quizzes              |  |
|                                        |                            |                      |  |
|                                        | Submissions                |                      |  |
|                                        | 3001115510115              | -thy                 |  |
| Past Quizzes                           | Reports                    |                      |  |
| Stock Dividend Q                       | uiz 🗸 <                    | -                    |  |
| lan 27, 2018 5:4                       | 7 AM - Jan 27, 2018 5:55 A | M                    |  |
|                                        |                            |                      |  |
|                                        |                            |                      |  |
|                                        |                            |                      |  |
| ndividual Attempts                     |                            | Score                |  |
| ndividual Attempts<br><u>Attempt 1</u> |                            | Score<br>20 / 30 - D |  |

## Note: Refer to page 3 for information on viewing submissions for tests that required Respondus LockDown Browser.

## Respondus LockDown Browser (RLDB)

Your professor may have required you to use Respondus LockDown Browser (RLDB) to take your test. If you were required to use RLDB to take the test you will have to launch RLDB to view the attempt(s).

Follow the option 1 or option 2 instructions above to get to the view submissions page. Once on the view submissions page, you will click on the **Launch LockDown Browser** link.

| vser + Webcam   |
|-----------------|
|                 |
| Score           |
| 🛑 100 / 100 - A |
| 🛑 100 / 100 - A |
|                 |
|                 |
|                 |

Once RLDB is launched, your attempt link(s) should be clickable. Click on the link for the attempt you would like to view.

| ncis Demo-Student (username: fdemostude | ent)                             |                 |
|-----------------------------------------|----------------------------------|-----------------|
| ndividual Attempts                      |                                  | Score           |
| attempt 1                               |                                  | 🛢 100 / 100 - A |
|                                         | Overall Grade (highest attempt): | 🛢 100 / 100 - A |

To exit and return back to Brightspace, click on the Exit LockDown Browser button.